## SAMSUNG TECHWIN

## **Ultra High Resolution Camera**

Quick Set-up Guide

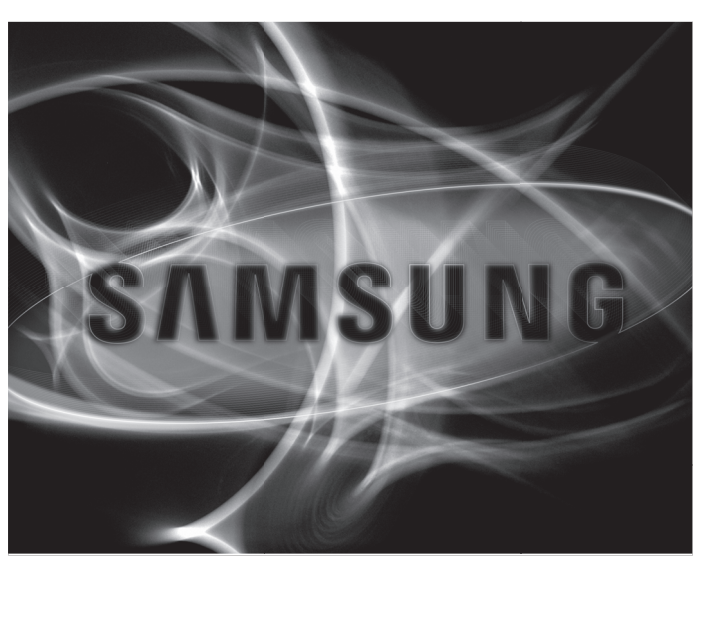

### SALES NETWORK

| <ul> <li>SAMSUNG TECHWIN CO., LTD.</li> <li>Samsungtechwin R&amp;D Center, 701, Sampyeong-dong, Bunda<br/>TEL: +82-70-7147-8740~60 FAX: +82-31-8018-3745</li> </ul>    | ng-gu, Seongnam-si, Gyeonggi-do, Korea, 463-400                                                                                                    |
|----------------------------------------------------------------------------------------------------|----------------------------------------------------------------------------------------------------|
| SAMSUNG TECHWIN AMERICA Inc.<br>1480 Charles Willard St, Carson, CA 90746, UNITED STATES<br>Tol Free : +1-877-213-1222 FAX : +1-310-632-2195<br>www.samsungcctvusa.com | SAMSUNG TECHWIN EUROPE LTD.<br>Samsung House, 1000 Hillswood Drive, Hillswood Busine<br>Chertsey, Surrey, UNITED KINGDOM KT16 OPS<br>TEL: +44-1932-45-5300 FAX: +44-1932-48 |
|                                                                                                    |                                                                                                    |

SAMSUNG TECHWIN SAMSUNG

## ood Business Par , -1932-45-5325 P No : 76806-1137-02A

www.samsung

#### FRANÇAIS

Guide d'installation rapide du SCB-2000

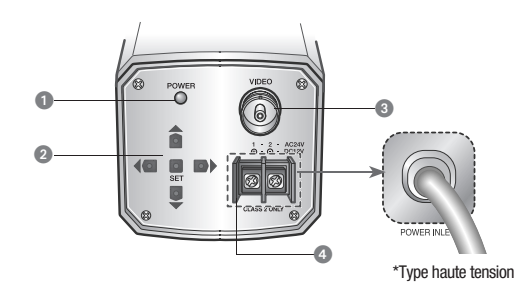

O Voyant d'alimentation : S'allume lorsque l'alimentation appropriée est fournie à la caméra.

O Touche de configuration des fonctions

- Touche SET : Affiche le menu sur l'écran et utilise le sous-menu de saisie • Touches Haut et Bas : Utilisées pour déplacer le curseur vers le haut ou vers le bas, dans l'écran du menu.
- Left&Right button : Used to move the cursor left or right in the menu screen.
- 3 Terminal de sortie vidéo : Il envoie des signaux vidéo et se connecte au terminal d'entré vidéo du moniteur.

4 Terminal d'entrée d'alimentation : Raccorde l'alimentation adaptée à chaque modèle.

| CONFIG PRINCI | PALE    |               |                                                                                           |
|---------------|---------|---------------|-------------------------------------------------------------------------------------------|
| 1.LENS        | DC₊     | $\rightarrow$ | DC / VIDEO / MANUAL                                                                       |
| 2.EXPOSITION  |         | $\rightarrow$ | LUMINOSITE / OBTURATEUR / AGC / SENS-UP / RETOUR                                          |
| 3.BAL BLC     | ATW     | $\rightarrow$ | ATW / EXTER / INTER /MANUEL / AWCSET                                                      |
| 4.SSDR        | ARRET   | $\rightarrow$ | ARRET / MARCHE                                                                            |
| 5.CONTRE-JOUR | ARRET   | $\rightarrow$ | ARRET / BLC / HLC                                                                         |
| 6.SSNR3       | MARCHE  | $\rightarrow$ | MARCHE / ARRET                                                                            |
| 7.JOUR/NUIT   | COULEUR | $\rightarrow$ | COULEUR / N/B / AUTO                                                                      |
| 8.SPECIAL     |         | $\rightarrow$ | REG IMAGES / MONITOR / TITRE CAM / SYNC / DET<br>MOUVE / MASQUAGE / DIS / LANGUE / RETOUR |
| 9.QUITTER     | SAVE    | $\rightarrow$ | SAVE / NOT SAVE / REINIT                                                                  |
|               |         |               |                                                                                           |

# ENGLISH SCB-2000 Quick Set-up Guide

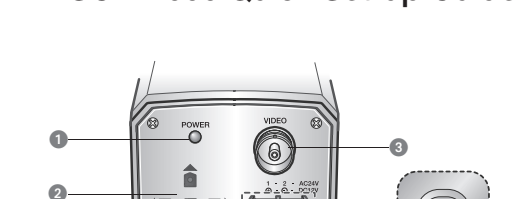

O Power lamp : Lights up when the correct power is supplied to the camera. Punction Setup Button

-4

\*High Voltage Type

- SETUP button : Displays the menu on the screen and uses enter sub menu. • Up&Down button : Used to move the cursor up or down in the menu screen.
- Left&Right button : Used to move the cursor left or right in the menu screen. 3 Video output terminal : Sends video signal and connects to the video input terminal of the
- monitor

Over input terminal : Connects to the power appropriate to each model.

| MAIN SETUP  |               |                                                                                            |
|-------------|---------------|--------------------------------------------------------------------------------------------|
| ▶ 1.LENS    | DC₄ →         | DC / VIDEO / MANUAL                                                                        |
| 2.EXPOSURE  |               | BRIGHTNESS / SHUTTER / AGC / SENS-UP / RETURN                                              |
| 3.WHITE BAL | atw —         | ATW / OUTDOOR / INDOOR / MANUAL / AWCSET                                                   |
| 4.SSDR      | off           | OFF / ON                                                                                   |
| 5.BACKLIGHT | OFF           | OFF/BLC/HLC                                                                                |
| 6.SSNR3     | on→           | ON / OFF                                                                                   |
| 7.DAY/NIGHT | COLOR -       | COLOR / B/W / AUTO                                                                         |
| 8.SPECIAL   | $\rightarrow$ | IMAGE ADJ / MONITOR / CAM TITLE / SYNC / MOTION<br>DET / PRIVACY / DIS / LANGUAGE / BETURN |
| 9.EXIT      | SAVE          | SAVE / NOT SAVE / RESET                                                                    |

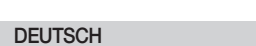

## SCB-2000 Anleitung zur Schnelleinrichtung

# 6 1 ค 46 \*Hochspannung (KV

#### 1 Strom-LED : Leuchtet auf, wenn die Kamera korrekt mit Strom versorgt wird.

#### Pasten f ür die Funktionseinrichtung

• Taste SET : Damit kann der Benutzer das Menü am Bildschirm erscheinen lassen und ein Untermenü aufrufen.

• Tasten "Aufwärts"/"Abwärts" : Werden zum Bewegen des Cursors nach unten/oben verwendet. • Tasten "Links"/"Rechts" : Werden zum Bewegen des Cursors nach links/rechts verwendet

3 Videoausgang : Über diesen Ausgang werden Videosignale gesendet und eine Kabelverbindung zum Videoeingang eines Monitors hergestellt.

G Stromeingang : Stecken Sie hier das Stromkabel an. Jedes Modell muss mit der in den relevanten technischen Daten angegebenen Betriebsspannung versorgt werden

| EINST HAUPTME | ΰ                   |                                               |
|---------------|---------------------|-----------------------------------------------|
| ▶ 1.LENS      | DC₊⊣→               | DC / VIDEO / MANUAL                           |
| 2.BELICHTUNG  | $\rightarrow$       | HELLIGKEIT / SHUTTER / AGC / SENS-UP / ZURÜCK |
| 3.WEIβAB      | atw →               | ATW / AUBEN / INNEN / MANUELL / AWC-SET       |
| 4.SSDR        | aus →               | AUS / EIN                                     |
| 5.GEGENLICHT  | aus →               | AUS/BLC/HLC                                   |
| 6.SSNR3       | EIN                 | EIN / AUS                                     |
| 7.TAG/NACHT   | $color \rightarrow$ | COLOR / S/W / AUTO                            |
| 8.SPEZIAL     | $\rightarrow$       | BILDEINST / MONITOR / TITEL KAM / SYNC / BEW  |
| 9.BEENDEN     | save $\rightarrow$  | SAVE / NOT SAVE / RESET                       |

## ESPAÑOL

Guía Rápida para la Configuración del SCB-2000

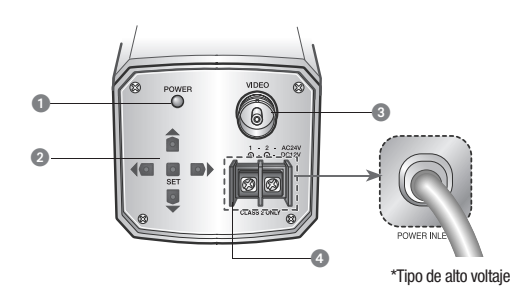

#### 1 Luz Indicadora de Alimentación : Se enciende cuando la energía suministrada es la adecuada. Botón Configuración de Eunciones

• Botón SET : Muestra el menú en la pantalla y usa submenús de entrada.

- Botón Arriba y Abajo : Se usa para desplazar el cursor hacia arriba y hacia abajo en la pantalla del menú.
- Botón Izquierda y Derecha : Se usa para desplazar el cursor hacia la izquierda y hacia la derecha en la pantalla del menú.
- 3 Terminal de Salida de video : Envía señales de video y permite la conexión a la terminal de entrada de video del monitor.
- Concerta a la fuente de alimentación : Conecta a la fuente de alimentación correspondiente de cada modelo.

| CONFIG PRINCIPAL  |               |                                           |
|-------------------|---------------|-------------------------------------------|
| ▶ 1.LENTE DC.     |               | DC / VIDEO / MANUAL                       |
| 2.EXPOSIC         |               | BRILLO / SHUTTER / AGC / SENS-UP / VOLVER |
| 3.BAL BLAN ATW    | ₁ →           | ATW / EXTER / INTER / MANUAL / AWC-SET    |
| 4.SSDR OFF        | r →           | OFF / ON                                  |
| 5.CONTRALUZ OFF   | · →           | OFF / BLC / HLC                           |
| 6.SSNR3 ON        | ı 🔶           | ON / OFF                                  |
| 7.DIA/NOCHE COLOF | 2             | COLOR / N/B / AUTO                        |
| 8.ESPEC           | $\rightarrow$ | AJUST IMAG / MONITOR / TITULO CAM / SYNC  |
| 9.SALIR SAVE      | : ->          | SAVE / NOT SAVE / RESET                   |
|                   |               |                                           |

ČESKY

# Průvodce pro rychlé nastavení SCB-2000

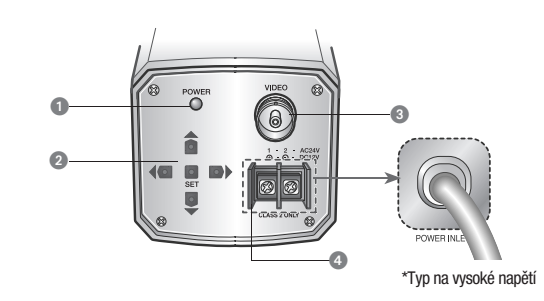

1 Kontrolka napájení : Rozsvítí se, když do kamery přichází správný proud.

#### 2 Tlačítko nastavení funkce

• Tlačítko SET (Nastavit) : Zobrazí nabídku a uživatel vstoupí do podnabídky. • Tlačítka nahoru a dolů : Používají se k posunu kurzoru nahoru a dolů nabídkou. Pravé a levé tlačítko : Používá se k posunu kurzoru doleva a doprava nabídkou.

3 Výstup obrazu : Odesílá signál obrazu a poskytuje připojení ke vstupu obrazu na monitoru.

Ostup napájení: K připojení zdroje vhodného pro každý model.

| HLAVNÍ NASTAV   | ENÍ    |               |                                                                                              |
|-----------------|--------|---------------|----------------------------------------------------------------------------------------------|
| ▶ 1.OBJEKTIV    | DC∢    | →             | DC / VIDEO / RUČNÍ                                                                           |
| 2.EXPOZICE      |        | $\rightarrow$ | JAS / CLONA / AGC / SENS-UP / RETURN                                                         |
| 3.VYVÁŽENÍ BÍLÉ | ATW    | $\rightarrow$ | ATW / VENKU / UVNITŘ / RUČNÍ / AWCSET                                                        |
| 4.SSDR          | VYP    | $\rightarrow$ | VYP / ZAP                                                                                    |
| 5. PODSVÍCENÍ   | VYP    | $\rightarrow$ | VYP/BLC/HLC                                                                                  |
| 6.SSNR3         | ZAP    | $\rightarrow$ | ZAP / VYP                                                                                    |
| 7.DEN/NOC       | BARVA  | $\rightarrow$ | BARVA / ČB / AUTO                                                                            |
| 8.SPECIÁL       | ŭ      | $\rightarrow$ | ÚPR SNÍMKU / MONITOR / NÁZEV KAMERY / SYNC /<br>MOTION DET / SOUKROMÝ / DIS / JAZYK / RETURN |
| 9.VYSTUP        | ULOŽIT | $\rightarrow$ | ULOŽIT / NEUKLÁDAT / RESETOVAT                                                               |
|                 |        |               |                                                                                              |

SAMSUNG

SCB-2000

## ITALIANO

## SCB-2000 Guida rapida all'impostazione

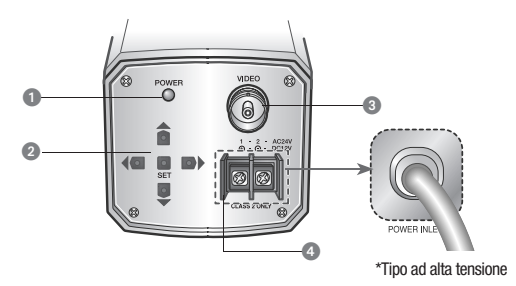

1 Indicatore luminoso alimentazione : Si accende quando l'alimentazione arriva correttamente alla telecamera.

#### 2 Tasto impostazione funzioni

- Tasto SET : visualizza il menu sullo schermo e permette di entrare nel sottomenu · Tasto Alto e Basso : sposta il cursore in alto o in basso sullo schermo del menu.
- Tasto Sinistra e Destra : sposta il cursore a sinistra o a destra sullo schermo del menu. 3 Terminale video in uscita : Invia segnali video e si collega al terminal video in entrata del

#### monitor G Terminale alimentazione in entrata : Collegare l'alimentazione appropriata per ciascun modello.

| CONFIG PRINCI | PALE   |               |                                                                                               |
|---------------|--------|---------------|-----------------------------------------------------------------------------------------------|
| 1.OTTICA      | DC₄    | $\rightarrow$ | DC / VIDEO / MANUAL                                                                           |
| 2.ESPOSIZIONE |        | $\rightarrow$ | LUMINOSITÀ / OTTURATORE / AGC / SENS-UP / RITORNO                                             |
| 3.BIL BIANCO  | ATW    | $\rightarrow$ | ATW / ESTERNO / INTERNO /MANUALE / AWC-SET                                                    |
| 4.SSDR        | OFF    | $\rightarrow$ | OFF / ON                                                                                      |
| 5.CONTROLUCE  | OFF    | $\rightarrow$ | OFF/BLC/HLC                                                                                   |
| 6.SSNR3       | ON     | $\rightarrow$ | ON / OFF                                                                                      |
| 7.GIORNO/NOTT | COLORE | $\rightarrow$ | COLORE / B/N / AUTO                                                                           |
| 8.SPECIALE    |        | -             | REG IMMAGINE / MONITOR / TITOLO CAM / SYNC /<br>MOTION DET / PRIVACY / DIS / LINGUA / RITORNO |
| 9.USCITA      | SAVE   | $\rightarrow$ | SAVE / NOT SAVE / RESET                                                                       |

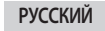

Краткое руководство по настройке SCB-2000

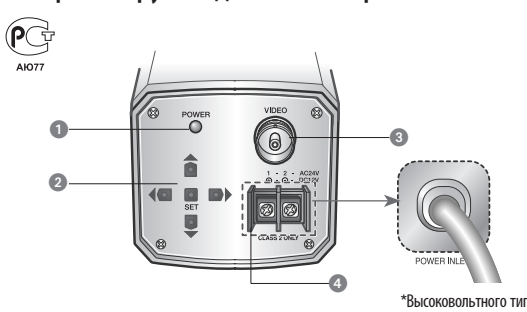

• Индикатор питания : Загорается при подаче правильного питания на камеру.

😢 Кнопка настройки функций

- Кнопка SETUP : отображает меню на экране, а также используется для входа в подменю.
   Кнопка со стрелками вверх и вниз : используется для перемещения курсора вверх или вниз на экране меню.
- Кнопка со стрелкой влево и вправо : используется для перемещения курсора влево или вправо на экране меню.

Выходной видеоразъем : передает видеосигнал и подключается к входному видеоразъему монитора.

| 4 Разъем для кабеля питания : Обеспечива | ет подачу питания, подходящего | о для каждой модел |
|------------------------------------------|--------------------------------|--------------------|
|------------------------------------------|--------------------------------|--------------------|

| ОСНОВНЫЕ НАСТРО  | йки   |               |                                                                                                    |
|------------------|-------|---------------|----------------------------------------------------------------------------------------------------|
| 1.ОБЪЕКТИВ       | DC    | $\rightarrow$ | DC / VIDEO / ВРУЧНУЮ                                                                                   |
| 2. ЭКСПОЗИЦИЯ    |       | $\rightarrow$ | (RETURN AGC / SENS-UP / RETURN                                                                         |
| 3.БАЛАНС БЕЛОГО  | ATW   | $\rightarrow$ | ATW / OUTDOOR / INDOOR / BP4LH4K0 /AWCSET                                                              |
| 4.SSDR           | BЫkЛ. | $\rightarrow$ | Выкл. / ВКЛ.                                                                                           |
| 5. WOHOBAS SACEE | BЫkЛ. | $\rightarrow$ | ВЫКЛ. / BLC / HLC                                                                                      |
| 6.SSNR3          | ВКЛ.  | $\rightarrow$ | ВКЛ. / ВЫКЛ.                                                                                           |
| 7. ДЕНЪ/НОЧЪ     | ЦВЕТ₄ | $\rightarrow$ | ЦВЕТ / Ц/Б / АВТО                                                                                      |
| 8.СПЕЦ ФЧНКЦИИ   |       | -             | HACTP. U306P. / MOHUTOP / HA3BAHUE KAME / SYNC / CUTHATI, JBU/K /<br>ПРИВАТНОСТЬ / DIS / R36K / RETURN |
| 9. ВЫХОД         | SAVE  | $\rightarrow$ | SAVE / NOT SAVE / ПЕРЕЗАГРУЗТЬ                                                                         |

## SVENSKA

## SCB-2000 Snabbinstallationsguide

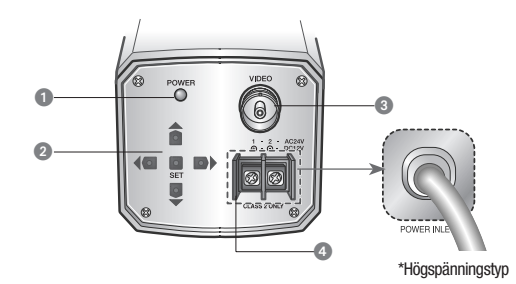

#### 1 Strömlampa : Tänds när rätt ström tillförs kameran.

#### 2 Funktionsinställningsknapp

- INSTÄLLNINGS-knapp: Visar menyn på skärmen och öppnar undermenyn.
  Upp-/Ned-pilknapp: Används för att flytta markören uppåt eller nedåt i menyskärmen.
  Vänster-/höger pilknapp: Används för att flytta markören åt vänster eller höger i menyskärmen
- Videoutgångsterminal : Sänder videosignaler och ansluter till videoingångsterminalen på skärmen.

4 Strömingångsterminal : Anslut lämplig ström till varje modell.

| HUVUDINSTÄLLNI | NGAR  |               |                                                                                    |
|----------------|-------|---------------|------------------------------------------------------------------------------------|
| ▶ 1.LINS       | DC    | $\rightarrow$ | DC / VIDEO / MANUELL                                                               |
| 2.EXPONERING₄  |       | $\rightarrow$ | LJUSSTYRKA / SLUTARE / AGC / SENS-UP / RETURN                                      |
| 3.VITBAL.      | ATW   | $\rightarrow$ | ATW / UTOMHUS / INOMHUS / MANUELL / AWCSET                                         |
| 4.SSDR         | AV    | $\rightarrow$ | AV / PÅ                                                                            |
| 5.MOTLJUS      | AV    | $\rightarrow$ | AV/BLC/HLC                                                                         |
| 6.SSNR3        | PÅ∢   | $\rightarrow$ | PÅ/AV                                                                              |
| 7.DAG/NATT     | FÄRG∢ | $\rightarrow$ | FÄRG / S/V / AUTO                                                                  |
| 8.SPECIAL      |       | -             | BILDJUST./BILDSKÄRM/KAMERATITEL/SYNK./RÖ RELSEDET.<br>/AVSKILDHET/DIS/SPRÅK/RETURN |
| 9.AVSLUTA      | SPARA | $\rightarrow$ | SPARA / EJ / ÅTER                                                                  |

## POLSKI

# Krótka instrukcja konfiguracji modelu SCB-2000

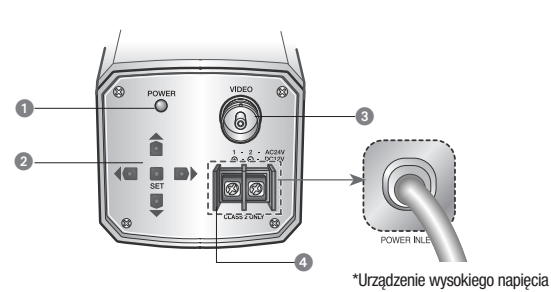

Wskaźnik zasilania : Świeci się, gdy kamera jest prawidłowo zasilana.
 Przycisk ustawiania funkcii

Przycisk USTAWIEŃ: wyświetla menu ekranowe i submenu.

Przycisk W górę, W dół: używany do przesuwania kursora w górę i w dół ekranu menu.
 Przycisk W lewo, W prawo: używany do przesuwania kursora w lewo i w prawo ekranu menu.

- Gniazdo wyjściowe sygnałów wizyjnych : Wysyła sygnały wizyjne i łączy z gniazdem wejściowym wizji.
- 4 Złącze wejściowe zasilania : Służy do podłączania zasilania odpowiedniego dla każdego modelu.

| MENU GŁÓWN     | E      |               |                                                                                          |
|----------------|--------|---------------|------------------------------------------------------------------------------------------|
| ▶ 1.OBIEKTYW   | DC₊    | $\rightarrow$ | DC / VIDEO / RĘCZNIE                                                                     |
| 2.EKSPOZYCJA   |        | $\rightarrow$ | JASNOŚĆ / MIGAWKA / AGC / SENS-UP / WYJDŹ                                                |
| 3.BALANS BIELI | ATW    | $\rightarrow$ | ATW / OŚW ZEWN. / OŚW WEWN. / RĘCZNIE / AWCWŁ                                            |
| 4.SSDR         | WYŁ    | $\rightarrow$ | WYŁ/WŁ                                                                                   |
| 5.BACKLIGHT    | WYŁ    | $\rightarrow$ | WYŁ/BLC/HLC                                                                              |
| 6.SSNR3        | WŁ∢    | $\rightarrow$ | WŁ/WYŁ                                                                                   |
| 7.DZIEŃ/NOC    | KOLOR  | $\rightarrow$ | KOLOR / CZ/B / AUTO                                                                      |
| 8.SPECJALNE    |        | +             | KONF. OBRAZU / MONITOR / NAZWA / SYNC / DET. RUCHU /<br>PRYWATNOŚĆ / DIS / JĘZYK / WYJDŹ |
| 9.WYJSCIE      | ZAPISZ | -             | ZAPISZ / NIE ZAPISZ / RESET                                                              |

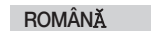

## Ghid rapid de configurare SCB-2000

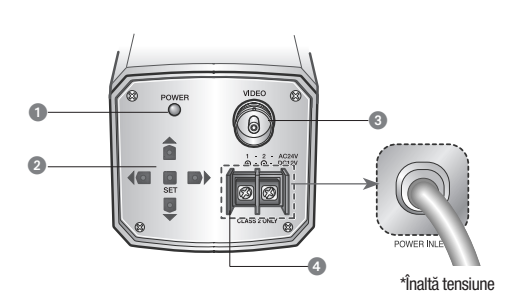

Led de alimentare : Se aprinde când camera este alimentată la tensiunea corectă.
 Buton de configurare funct ii

Buton de configurare

Butonul CONFIGURARE: Afişează meniul pe ecran şi accesează submeniul.
Buton Sus/Jos: Utilizat pentru deplasarea cursorului în sus sau în jos în ecranul de meniu.
Buton Stânga/Dreapta : Utilizat pentru deplasarea cursorului către stânga sau către dreapta în ecranul de meniu.

3 Mufă de ieșire video : Transmite semnale video și conectează monitorul.

Mufă de alimentare : Conectați sursa de alimentare corespunzătoare fiecărui model.

| CONFIGURARE PR | INCIPALĂ |               |                                                                                               |
|----------------|----------|---------------|-----------------------------------------------------------------------------------------------|
| ▶ 1.LENTILĂ    | DC       | $\rightarrow$ | DC / VIDEO / MANUAL                                                                           |
| 2.EXPUNERE     |          | $\rightarrow$ | LUMINOZOTATE / OBTURATOR / AGC / SENS-UP /RETURN                                              |
| 3.NIVEL DE ALB | ATW      | $\rightarrow$ | ATW / EXTERIOR / INTERIOR /MANUAL /AWCSET                                                     |
| 4.SSDR         | OPRIT    | $\rightarrow$ | OPRIT / PORNIT                                                                                |
| 5.LUM. FUNDAL  | OPRIT    | -             | OPRIT / BLC /HLC                                                                              |
| 6.SSNR3        | pornit   | $\rightarrow$ | PORNIT / OPRIT                                                                                |
| 7.NOAPTE/ZI    | COLOR    | $\rightarrow$ | COLOR / A/N / AUTO                                                                            |
| 8.SPECIALE     | ·        | ->            | AJUST IMAGINE / MONITOR / SUBTITRARE / SINC / DET<br>MIŞCARE / CONFID. / DIS / LIMBĂ / RETURN |
| 9.IEŞIRE       | SALVEAZA | $\rightarrow$ | SALVEAZĂ / NU SALBA / RESETARE                                                                |

### SRPSKI

# SCB-2000 Vodič za brzo podešavanje

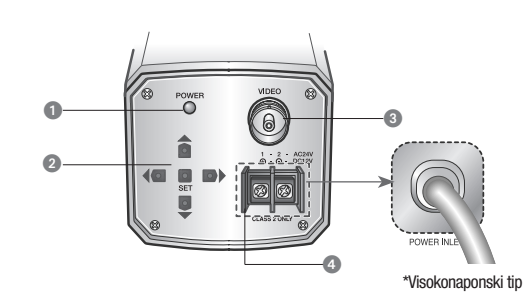

# Svetlo indikatora napajanja : Pali se kada je kamera pod pravilnim napajanjem.

2 Dugme za podešavanje funkcije

- Dugme SETUP : Služi za prikaz menija na ekranu i kao dugme za ulazak u podmeni.
  Dugme za gore i dole : Koristi se za pomeranje kursora nagore ili nadole po ekranu menija.
  Dugme za levo i desno : Koristi se za pomeranje kursora levo ili desno po ekranu menija.
- Priključak za video izlaz: Šalje video signale i povezuje se na priključak za video ulaz na monitoru.

O Priključak za ulaz napajanja : Povežite svaki model na odgovarajuće napajanje.

| GLAVNO PODE   | ŠAVANJE        |    |                                                                                                 |
|---------------|----------------|----|-------------------------------------------------------------------------------------------------|
| ▶ 1.SOČIVO    | DC.            | •  | DC / VIDEO / RUČNO                                                                              |
| 2.IZLOĚNOST   | -              | +( | OSVETLJENJE / KAPAK / AGC / SENS-UP /RETURN                                                     |
| 3.BALANS BELE | ATW -          | +( | ATW / NAPOLJU / UNUTRA / RUĆNO / AWCSET                                                         |
| 4.SSDR        | ISKLJULENO -   | +( | ISKLJULENO / UKLJUĆENO                                                                          |
| 5.BACKLIGHT   | ISKLJULENO -   | +( | ISKLJULENO / BLC /HLC                                                                           |
| 6.SSNR3       | UKLJUĆENO -    | +( | UKLJUĆENO / ISKLJULENO                                                                          |
| 7.DAN/NOĆ     | BOJA -         | •  | BOJA / C/B / AUTO                                                                               |
| 8.SPECIJALNO  | -<br>52ČIB/2 T | +  | POD. SLIKE / MONITOR / NAZIV KAMERE / SYNC / DET<br>POKRETA / PRIVATNOST / DIS / JEZIK / RETURN |
| 9.10080       | SACOVAD _      | +( | SAČUVAJ / NE SAČUVATI / RESETUJ                                                                 |

SCB-2000 kort opstillingsvejledning

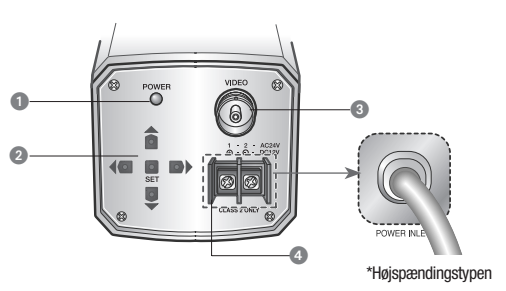

1 Strømindikator : Lyser når den korrekte strømkilde er sluttet til kameraet.

#### 2 Knap til funktionsopsætning

- Knappen SETUP (OPSÆTNING): Viser menuen på skærmen, og bruger kan gå i undermenu.
   Op/ned-knap: Anvendes til at flytte markøren op eller ned på menuskærmen.
   Venstre/højre-knap: Anvendes til at flytte markøren til venstre eller højre på menuskærmen.
- 3 Videoudgangsstik : Udsender videosignaler og sluttes til skærmens videoindgangsstik.
- G Strømindgangsstik : Sluttes til den relevante strømkilde for hver model.

| HOVEDOPSETN   | ING   |               |                                                       |
|---------------|-------|---------------|-------------------------------------------------------|
| 1.LINSE       | DC₊   | $\rightarrow$ | DC / VIDEO / MANUEL                                   |
| 2.EKSPONERING | l     | $\rightarrow$ | LYSSTYRKE / LUKKER / AGC / SENS-UP / RETURN           |
| 3.HVIDBALANCE | ATW   | $\rightarrow$ | ATW / UDENDØRS / INDENDØRS / MANUEL / AWCSET          |
| 4.SSDR        | SLUK  | $\rightarrow$ | SLUK/TÆND                                             |
| 5.MODLYS      | SLUK  | $\rightarrow$ | SLUK/BLC/HLC                                          |
| 6.SSNR3       | TÆND∢ | $\rightarrow$ | TÆND/SLUK                                             |
| 7.DAG/NAT     | FARVE | $\rightarrow$ | FARVE / S-H / AUTO                                    |
| 8.SPECIAL     |       | $\rightarrow$ | BILLEDJUST. / MONITOR / KAMERATITLE / SYNK. / BEV/EG. |
| 9.FORLAD      | GEM   | $\rightarrow$ | CEM / CEM IKKE / NUL STU                              |
|               |       |               |                                                       |

### TÜRKÇE

## SCB-2000 Hızlı Kurulum Kılavuzu

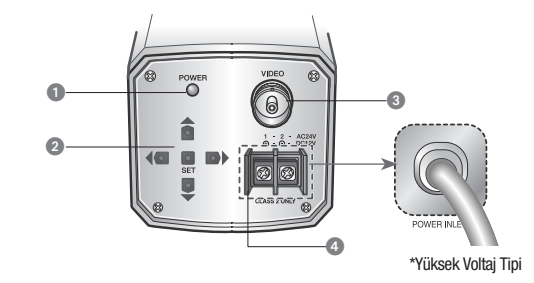

Güç Lambası : Kameraya doğru güç sağlandığında yanar.

#### İşlev Ayarı Düğmesi

SETUP (AYARLAR) Düğmesi: Menüyü ekranda görüntüler ve alt menüye girmek için kullanılır.
 Yukarı ve Aşağı Düğmesi: İmleci menü ekranında yukarı veya aşağı geçirmek için kullanılır.
 Sol ve Sağ Düğmesi: İmleci menü ekranında sola veya sağa geçirmek için kullanılır.

Sol ve Sag Dugmesi: Imleci menu ekranında sola veya saga geçirmek için kullanılır.
 Video çıkış terminali : Video sinyallerini gönderir ve monitörün video giriş terminaline bağlanır

Cia Ciriai tarminali - Har madala uvgun alan ailaii hačlavn

| U | uuç | unişi | leiiiiiaii | . 1101 | IIIUUEIE | uyyun | UIAII | yucu | Daylayli |
|---|-----|-------|------------|--------|----------|-------|-------|------|----------|
|   |     |       |            |        |          |       |       |      |          |

| ANA AYAI      | R             |               |                                                                         |
|---------------|---------------|---------------|-------------------------------------------------------------------------|
| ▶ 1.LENS      | DC₄           | -             | DC / VIDEO / MANUEL                                                     |
| 2.POZLAMA     |               | $\rightarrow$ | PARLAKLIK / ORBURATÖR / AGC / SENS-UP / RETURN                          |
| 3.BEYAZ DENG  | ATW           | $\rightarrow$ | ATW / DIŞ MEKAN / İÇ MEKAN / MANUEL / AWCSET                            |
| 4.SSDR        | KAPALI        | $\rightarrow$ | KAPALI / AÇIK                                                           |
| 5.ARKA IŞIK   | KAPALI        | $\rightarrow$ | KAPALI/BLC/HLC                                                          |
| 6.SSNR3       | AÇIK <b>↓</b> | $\rightarrow$ | AÇIK / KAPALI                                                           |
| 7.GÜNDÜZ/GECE | renkli₄⊥      | $\rightarrow$ | RENKLİ / S/B / AUTO                                                     |
| 8.ÖZEL        | RAVDER        | +             | GRNT AYR ADJ/EKRAN/KAM İSMİ/SENK/HAREKET<br>DED/GİZLİLİK/DGS/DİL/RETURN |
| 9.ÇIK KRIDEI  |               | -             | KAYDET / KAYDETME / SIFIRLAMA                                           |

 Cihazn Ticaret Bakanlığınca önerilen ortalama ömrü.

 Cihazn Ticaret Bakanlığınca önerilen ortalama ömrü.
 Cihazn EEE yönetmeliklerine uygun olduğuna benzer beyan.
 KOYUNCU ELEKTRONIK BLGI ELEM SİSTEMLERİŞ San. Ve Tic. A.Ş. EDS ELEKTRONIK DESTEK San. Tic. Ltd. Sti.
 KONTI BLISIM TEKNOLOLILERİ ve Dis Ticaret A.S.

# PORTUGUÊS Guia resumido de instalação do SCB-2000

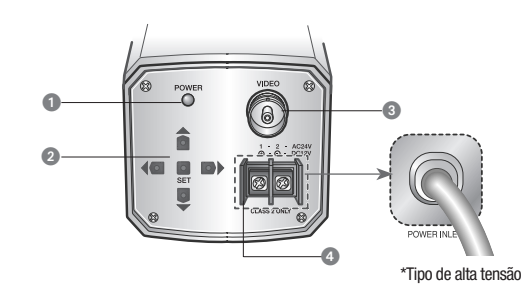

1 Luz de energia : Acende quando a alimentação correta é fornecida à câmera.

#### Botão de configuração de funções

- Botão SETUP (CONFIGURAÇÃO): exibe o menu na tela e usa o submenu de entrada.
   Botões para cima&para baixo: usados para mover o cursor para cima ou para baixo na tela de menu.
- •Botões para a esquerda&para a direita : usados para mover o cursor para a esquerda ou para a direita na tela de menu.

Terminal de saída de vídeo : envia sinais de vídeo e é conectado ao terminal de entrada de vídeo do monitor.

④ Terminal de entrada de alimentação : é conectado à alimentação apropriada para cada modelo.

| CONFIGURAÇÃO PRIM |                      |               |                                                                                                    |
|-------------------|----------------------|---------------|----------------------------------------------------------------------------------------------------|
| ▶ 1.LENTE         | DC∢                  |               | DC / VIDEO / MANUAL                                                                                   |
| 2.EXPOSIÇÃO∢      |                      | $\rightarrow$ | BRILHO / OBTURADOR / CGA / SENS-UP / RETORNAR                                                         |
| 3.EQUIL BRANCO    | ATW                  | $\rightarrow$ | ATW / EXTERIOR / INTERIOR / MANUAL / AWCSET                                                           |
| 4.SSDR            | DESL                 | $\rightarrow$ | DESL / LIG                                                                                            |
| 5.ILUM TRASEIRA   | 5.ILUM TRASEIRA DESL |               | DESL/BLC/HLC                                                                                          |
| 6.SSNR3           | LIG₄                 | $\rightarrow$ | LIG / DESL                                                                                            |
| 7.DIA/NOITE       | COR                  | $\rightarrow$ | COR / B/P / AUTO                                                                                      |
| 8.ESPECIAL        | 8.ESPECIAL           | -             | AJ IMAGEM / MONITOR / TÍTULO CÂMERA / SINC / DET<br>MOVIMENTO / PRIVACIDADE / EIG / IDIOMA / RETORNAR |
| 9.SAIR SALV       |                      | -             | SALV / NÃO SALV / REDEF                                                                               |